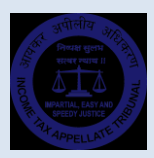

# Contents

| Introduction                              | 2  |
|-------------------------------------------|----|
| About e-Filing                            | 2  |
| Getting Started                           | 3  |
| e-Filing of Appeal                        | 6  |
| e-Filing of Memorandum of Cross Objection | 10 |
| e-Filing of Miscellaneous Application     | 14 |
| e-Filing of Stay Application              | 17 |
| e-Filing Portal Dashboard Login           | 20 |
| e-Filing of Petitions                     | 22 |
| e-Filing of Documents                     | 23 |
| Lost e-Filing Username?                   | 24 |

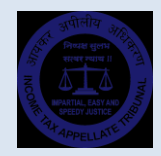

### Introduction

#### **About e-Filing**

1. e-Filing is the process of electronic online filing of appeals and applications before a Bench of Income Tax Appellate Tribunal (in short "Tribunal"). An Assessee or Assessing Officer or any other person, who is entitled to file an appeal, cross objection or application before the Tribunal u/s. 253 of Income Tax Act, 1961, can file the same through e-Filing Portal. This provision will apply to appeals under other enactments mutatis mutandis.

2. Once an e-filed appeal / cross objection / application is physically presented in the office of the Tribunal, the Registry will verify the documents uploaded in the e-Filing Portal with the ones submitted physically. After scrutiny in all respects, the Registry will accept the e-Filing.

3. It is clarified that the date of presentation of appeal physically in terms of Rule 6 & 7 of Income Tax (Appellate Tribunal) Rules, 1963 or the respective Acts shall be reckoned for all purposes of limitation.

4. Permanent Account Number (or TAN as the case may be) of the assessee, Mobile Number and e-Mail ID are the key identifiers in the e-Filing Portal. Therefore, having a PAN/TAN, valid Mobile Number and e-Mail ID are pre-requisites for using this Portal.

| अाराकर अप<br>INCOMETA | ग्रीलीय अधिकरण<br>AX APPELLATE TRIBU | NAL                                                                                                    |                       | e-Filing Portal        |
|-----------------------|--------------------------------------|----------------------------------------------------------------------------------------------------|-----------------------|------------------------|
| HOME                  | E-FILE YOUR APPEAL                   | KNOW E-FILING STATUS GUIDELINES AND FAQS                                                                                                    | CONTACT US            |                        |
|                       |                                      | e-Filing Registration<br>Who kre You?<br>Please Select<br>Inck here to read and agreed the terms of use<br>Inck here to read and agreed the terms of use<br>Inck here to read and agreed the terms of use<br>Inck here to read and agreed the terms of use<br>Submine Control (Selection (Selection (Selectio |                       | en finit.              |
| Col                   | ntent Owned, Updated and Ma          | intained by Income Tax Appellate Tribunal, Dept. of Legal Affairs,                                                                                                    | Min. of Law & Justice | , Government of India. |

Welcome to e-Filing Portal.

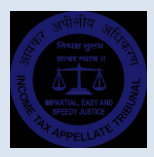

### **Getting Started**

To proceed further, select 'Who are you?'. If you are an assessee, please select 'I am an Assessee'. If you are an officer of Income Tax Department, please select 'I am Department.'

| e-Filing Registration           |
|---------------------------------|
| Who Are You? Please Select      |
| I am Assesse<br>I am Department |

Thereafter, select 'Click here to read and agree to the 'Terms of Use' option. This will popup the 'Terms of Use' of e-Filing Portal of the Tribunal.

|                                    | Click here to read and agreed the terms of use.                                                                                                    |                  |
|------------------------------------|----------------------------------------------------------------------------------------------------|------------------|
|                                    |                                                                                                    |                  |
| आयकर अपीलीय आ<br>INCOME TAX APPELL | Terms of Use                                                                                                    | e-Filing Portal  |
| HOME   E-FILE YOU                  | l read and understand that:                                                                                                    | NTACT US   LOGIN |
|                                    | <ol> <li>The facility of e-Filing is not mandatory but optional and will not substitute the existing<br/>practice of presenting Appeals, Cross Objections, Stay Applications and Miscellaneous<br/>Applications in paper form.</li> </ol>                                                                                                    |                  |
|                                    | 2. Permanent Account Number (or TAN as the case may be) of the Assessee, Mobile Number<br>and Email ID are the key identifiers in the e-Filing Portal. Therefore, having PAN/TAN, valid<br>Mobile Number and Email IDs are pre-requisites for using the said E-Filing Portal. It may be<br>ensured by all the users that the mobile number and e-mail address provided are valid and in<br>active use. |                  |
|                                    | 3. Any person who is entitled to file an appeal before the Income Tax Appellate Tribunal under<br>section 253 of income Tax Act, 1961 or any other enactment, may file the same electronically<br>through the said e-Filing Portal.                                                                                                    |                  |
|                                    | 4. All the documents which require the signature of the parties shall be physically signed<br>before scanning and uploading in the e-Filing Portal. All prayers, petitions, Grounds, affidavits,<br>etc. which are to be filed electronically shall be typed in Arial font, font size 12 on one side of<br>A4 size paper with double spacing, justified horizontally.                                  |                  |
|                                    | AGREE DISAGREE                                                                                                    | ]                |

Go through the Terms of Use and Standard Operating Procedure (SOP) for e-Filing carefully. Keep all the important dates, appeal / order numbers and addresses of the assessee and department readily available before start. Please keep ready all the documents duly signed and properly scanned for uploading. You will need to upload all mandatory documents in the end. Please go through the List of Documents required for e-Filing of appeal.

For illustration, let us take the filer as Assessee. To proceed further, click 'Submit'.

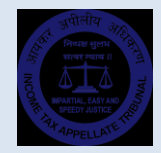

In the next screen, input the e-Mail ID, Mobile number and PAN/TAN of the assessee. If the e-Filing is done by Department, e-Mail and Mobile number shall be of the departmental officer and PAN/TAN shall be of the assessee. Since PAN/TAN, e-Mail and Mobile Numbers are key identifiers of the e-Filer, please ensure that they are entered correctly, and you have access to the e-Mail and Mobile Numbers.

|                     | E-FILE YOUR APPEAL            | KNOW E-FILING STATUS           |             | CONTACT US |  |
|---------------------|-------------------------------|--------------------------------|-------------|------------|--|
| , Assessee . Welcor | ne to Income Tax Appellate Tr | ibunal <b>e-filing</b> portal. |             |            |  |
|                     |                               |                                |             |            |  |
|                     |                               |                                |             |            |  |
|                     |                               |                                |             |            |  |
|                     |                               | e-Filing R                     | egistration |            |  |
|                     |                               | Email ID of the Assessee       |             |            |  |
|                     |                               | Mobile No. of the Arretree     |             |            |  |
|                     |                               | Mobile No. of the Assessee     |             |            |  |
|                     |                               | PAN/TAN of the Assessee        |             |            |  |
|                     |                               |                                |             |            |  |
|                     |                               |                                |             |            |  |
|                     |                               | SOBMIT                         |             |            |  |
|                     |                               |                                |             |            |  |

On submission of the form, two separate One Time Passwords (OTPs) will be sent to the given e-Mail and Mobile Numbers. If you do not receive the OTPs, you can request for resending the OTPs after 2 minutes.

| Verify your Email and Mobile number         A One Time Pessword (OTP) is senct oy your given e-mail address and mobile number. / These add our e-mail address and mobile number. / Pase add our e-mail d socoxylitiat.nic.in to contracts/white-list.         Mobile OTP         Email OTP         Captcha *         Other Captcha *         Subtrit         Subtrit         Subtrit         Subtrit         Subtrit         Subtrit         Subtrit         Subtrit         Subtrit         Subtrit         Subtrit         Subtrit |  |
|----------------------------------------------------------------------------------------------------|--|
|----------------------------------------------------------------------------------------------------|--|

Please input the OTPs and Captcha in the form and click submit to proceed further.

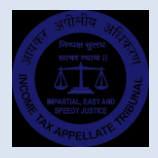

On the next page, please select the State and District in which the Assessing Officer is located. This will identify the Bench of ITAT having jurisdiction over the Assessing Officer.

| Maxim and all address and      | al an a le flac ann an le an le an a le ann an | and the state of the state         |            |                                 | din a   |       |
|--------------------------------|------------------------------------------------|------------------------------------|------------|---------------------------------|---------|-------|
| four email address and         | a mobile number has been i                     | vermed successfully. Not           | w, contint | ue to select the appear jurison | .uon.   |       |
|                                |                                                |                                    |            |                                 |         |       |
|                                |                                                |                                    |            |                                 |         |       |
| Assessing Officer lurisdiction | (State): * Assessing                           | Officer lurisdiction (City/Distric | ct): *     | lurisdiction Bench: *           |         |       |
| Assessing Officer Jurisdiction | (State): * Assessing                           | Officer Jurisdiction (City/Distric | ict): *    | Jurisdiction Bench: *           | BROCTER | CANER |

Click Proceed to move further. In the next screen, you can select the kind of Appeal / Application you wish to file.

| Please Select Please Select Appeal Cross Objection(CO) Stay Operation(CO) | e<br>What do you w                                   | -Filing Registration |
|---------------------------------------------------------------------------|------------------------------------------------------|----------------------|
|                                                                           | Please Selec<br>Please Selec<br>Appeal<br>Cross Obje | tt v                 |

It is important to note that:

- Memorandum of Cross Objection can only be filed against an Appeal pending before the Tribunal
- Stay Application can only be filed against an Appeal pending before the Tribunal
- Only an Assessee can file a Stay Application before the Tribunal
- Miscellaneous Application can only be filed against an Appeal disposed off by the Tribunal

Before proceeding further, please keep all documents, dates and other information readily available as you will input the data pertaining to the selected Appeal / Application.

Now, let us proceed with filing an Appeal. Select Appeal and click Submit.

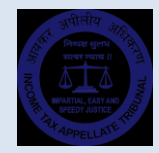

### e-Filing of Appeal

Use this page to file an Appeal before the Tribunal.

In the General Appeal Information block, please select the Act and Appeal Type you wish to file. Select Appeal Sub Type depending upon the order against which the appeal is being filed and the relevant assessment or penalty order.

Please fill the details of Assessee and Department in the respective blocks. Location can be the same as City. However, when the communication address is different from actual address of Assessee / Department, as the case may be, use Village/Town/City of the Assessee / Department in Location.

|                                    |                      |   | Арр                              | eal Registration Form       |                                                             |                                            |
|------------------------------------|----------------------|---|----------------------------------|-----------------------------|-------------------------------------------------------------|--------------------------------------------|
|                                    |                      |   | Gene                             | ral Appeal Information      |                                                             | -                                          |
| General                            | Act *<br>Select Act  | ~ | Appeal Type * Select Appeal Type | Appeal Sub Type *           | Filed By * <ul> <li>Assessee</li> <li>Department</li> </ul> | Filed On * 04/06/2020                      |
| Information                        | Assessment Year *    |   | PAN No. * AKBPM3741N             | TAN No.                     | Assesse Type * Select Assesse Type                          | Residency Status * Select Residency Statu: |
|                                    |                      |   |                                  | Assessee Details            |                                                             | -                                          |
| Assessee                           | Name *               |   | Assessee Location *              | Complete address *          |                                                             |                                            |
| Details                            | State * Select State | ~ | City *                           | Pin Code<br>e.g. 000000     | Mobile No. 7738816806                                       | Email Address<br>veeravadhanimn@gmail.co   |
|                                    |                      |   | Department Details (A            | ssigning Officer/ CIT/Incom | e Tax Officer)                                              | -                                          |
| Department<br>Detail<br>(Assigning | Designation *        |   | Department Location: *           | Complete address *          |                                                             |                                            |
| Officer/<br>CIT/Income             | State *              |   | City *                           | Pin Code                    | Mobile No.                                                  | Email Address (If available)               |

In the Appeal details Block, input the details of the order appealed against, Assessing Officer jurisdiction, etc.

|         | A                                                                             | Appeal Details | -                   |   |
|---------|-------------------------------------------------------------------------------|----------------|---------------------|---|
|         | Total income declared by the assesse for the assessment year *                |                |                     |   |
|         | Details of the order appealed against                                         |                |                     |   |
|         | Section and sub-section under which the order is passed $st$                  |                | Select Appealed Ord | ~ |
|         | Date of order (Appealed Order Date) *                                         |                |                     | 8 |
| Appeal  | Date of service or communication of the order *                               |                |                     | 8 |
| Details | Income-Tax authority passing the order appealed against $^{\ast}$             |                |                     |   |
|         | The State in which the jurisdictional assessing Officer is located $^{\star}$ |                | Delhi               | ~ |
|         | The District in which the jurisdictional assessing Officer is located         |                | South Delhi         | ~ |
|         | Section and sub-section under which the original order is passed $\star$      |                | Select              | ~ |

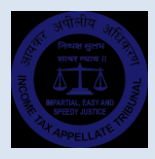

Enter the details of amounts disputed in the present appeal (whether the appeal relates to assessment / penalty / others, etc.) in the Amount disputed in appeal block.

|         | Amounts disputed in appeal –                                                 |                                |           |         |   |  |  |  |
|---------|------------------------------------------------------------------------------|--------------------------------|-----------|---------|---|--|--|--|
|         | Please select the appeal relates to *                                        | <ul> <li>Assessment</li> </ul> | O Penalty | O Other |   |  |  |  |
|         | If appeal relates to any assessment:                                         |                                |           |         |   |  |  |  |
|         | Total income as computed by the assessment officer for the assessment year * |                                |           |         |   |  |  |  |
|         | Total amount of additions or disallowance made in the assessment *           |                                |           |         |   |  |  |  |
| Amounts | Amount disputed in appeal *                                                  | 0                              |           |         |   |  |  |  |
| appeal  | In If appeal relates to any penalty:                                         |                                |           |         |   |  |  |  |
|         | Total amount of penalty imposed as per order *                               |                                |           |         |   |  |  |  |
|         | Amount of penalty disputed in appeal *                                       |                                |           |         |   |  |  |  |
|         | If appeal relates to any other matter:                                       |                                |           |         |   |  |  |  |
|         | Amount disputed in appeal *                                                  |                                |           |         | 0 |  |  |  |

In the next block i.e. Grounds of Appeal, please input each ground of Appeal and tax effect related thereto separately. If there are more than one ground, use 'Add More' button to add another ground. Total amount of Tax Effect will be calculated automatically.

Maximum permissible length of a Ground is 1000 characters. If it is not feasible to fit the Grounds in this space, you can also write 'Separately Enclosed' in the column and the Grounds of Appeal can be scanned and uploaded separately in the Enclosures uploading page.

|            |                   | Grounds of appeal                         | -        |
|------------|-------------------|-------------------------------------------|----------|
| Grounds of | Description *     | Tax Effect relating to each Ground of app | peal *   |
| appeal     | Ground            | 0                                         | Add More |
|            | Total Tax Effects |                                           |          |

In the last block, i.e. 'Appeal Filing and Fee Details', give the details of delay in filing the appeal, details of Tribunal fee paid, etc. In case the Tribunal fee paid is less than the fee payable for this appeal sub type, system will alert.

|                                     |                                            | Appeal filing and F | ee details                |                      | -        |
|-------------------------------------|--------------------------------------------|---------------------|---------------------------|----------------------|----------|
|                                     | Whether there is any delay in filing of ap | peal *              |                           | Select               | ~        |
|                                     | Fee Details :                              |                     |                           |                      |          |
| Appeal<br>filing and<br>Fee details | BSR Code *                                 | Payment Date *      | TR No./Challan Serial No. | Amount *             |          |
|                                     | Payment Type * Select                      | Payment Sub-Head *  | Payment Category * Select | Date of Submission * | Add More |
|                                     | Fee Payable: *                             |                     | Fee Paid: *               |                      |          |

With this, data collection for e-Filing an appeal completes. Ensure that all data is entered fully and correctly and press 'Submit' button to continue.

On the next page, based on the details provided by you, the Memorandum of Appeal shall be automatically generated by the Portal. Click on 'Click here' to download the same.

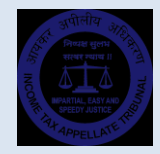

Sign the Memorandum of Appeal and scan it back for uploading in the next screen. Click 'Continue' to proceed further.

| Registration of Income Tax Appeal >> Download Form<br>Veeravadhani Munagala vs. DCIT, Circle-1(3) PAN/TAN: AKBPM3841N Assessment Year: 2018-19<br>http://45.115.99.205/itat/efiling/formdownload?token=dmVlcmF2YWRoYVV5pbW5AZ21haWwuY29t<br>Your e-Filing data is saved successfully. Click here to download the Income Tax Appeal . Please sign it and upload the same in the Next Page. |  |
|----------------------------------------------------------------------------------------------------|--|
| BACK CONTINUE                                                                                                    |  |

In the next screen, upload all the enclosures of the appeals. Enclosures are bifurcated in two groups: 'Mandatory' and 'Optional'. Not uploading mandatory documents will make the appeal defective.

All documents shall be in PDF format scanned in 150-200 DPI in Black and White. Maximum file size allowed is 10 Mb. Filename shall not contain any special characters.

| Nandatory                                                        |                            |
|------------------------------------------------------------------|----------------------------|
| Form 36                                                          | Choose File No file chosen |
| Grounds of Appeal before ITAT                                    | Chaose File No file chosen |
| Order of CIT(A) u/s. 250                                         | Choose File No file chosen |
| Grounds of Appeal before CIT(A)                                  | Choose File No file chosen |
| Assessment Order u/s. 143(3)                                     | Choose File No file chosen |
| Tribunal Fee Challan                                             | Choose File No file chosen |
| Condonation Petition                                             | Choose File No file chosen |
|                                                                  |                            |
| ptional                                                          |                            |
| Form 35                                                          | Choose File No file chosen |
| Statement of Facts before CIT(A)                                 | Choose File No file chosen |
| Vakalatnama or Power of Attorney                                 | Choose File No file chosen |
| Statement of Facts before ITAT                                   | Choose File No file chosen |
|                                                                  | Choose File No file chosen |
| Covering Letter before ITAT                                      |                            |
| Covering Letter before ITAT<br>Petition for condonation of delay | Chaose File No file chosen |

Upon uploading the mandatory and optional documents, input the Captcha code and click continue to proceed further. Before proceeding further, ensure that all enclosures are scanned properly as per prescribed specifications and uploaded without fail, as this is the last step in e-Filing of your appeal.

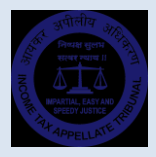

If you do not upload any of the mandatory enclosures of the appeal, system will alert you.

|                                          | Unloading Enclosures                                                                                                    |  |
|------------------------------------------|----------------------------------------------------------------------------------------------------|--|
| Tribunal Fee Challan                     |                                                                                                    |  |
| Stay Application                         | Some of the mandatory enclosures are not uploaded. If submitted, this appeal will be treated as Defective. Are you sure to proceed? |  |
| Affidavit in support of Stay Application | Yes No                                                                                                    |  |
|                                          |                                                                                                    |  |

Click 'Continue' to complete the e-Filing. Once the e-Filing is successfully completed, an Acknowledgement is generated.

|                                          | Acknowledgem                         | ent No. 1591534303                             |                                     |
|------------------------------------------|--------------------------------------|------------------------------------------------|-------------------------------------|
|                                          |                                      |                                                |                                     |
|                                          | Act: Income Tax Act, 1961            | Appeal Type: Income Tax Appeal                 |                                     |
|                                          | Appeal Sub Type: Appeal against Orde | er u/s. 250 (Arising out of Order u/s. 143(3)) |                                     |
|                                          | Filed on: 07-06-2020 PAN / TAN: AK   | BPM3841N Assessment Year : 2018-19             |                                     |
| Appellant                                |                                      | Respondent                                     |                                     |
| Veeravadhani Munagala<br>New Delhi       |                                      | DCIT, Circle-1(3)<br>New Delhi                 |                                     |
| Address Details                          |                                      |                                                |                                     |
| Appellant Address                        |                                      | Respondent Address                             |                                     |
| Assessee Address, New Delhi , Delhi      |                                      | Department Address, New Delhi , I              | Delhi                               |
| E-Mail                                   | veeravadhanimn@gmail.com             | E-Mail                                         |                                     |
| Mobile No                                | 7799222806                           | Mobile No                                      |                                     |
| Appealed order & Assessment Details      | Update                               |                                                |                                     |
| Authority passing the order appealed aga | ainst : CIT(A)-19, New Delhi         | Date of order (Appealed Order Dat              | e): 01/04/2020                      |
| Section and sub-section under which the  | order is passed : <b>250</b>         | Date of service or communication               | of the order : <b>06/04/2020</b>    |
| Section and sub-section under which the  | original order is passed : 143(3)    | Assessed in (State): Delhi                     | Assessed in (District): South Delhi |

Print the Acknowledgement and submit the same before the respective Bench of the Tribunal along with all physical documents of the appeal within the time limit prescribed under Rules. After verification of the documents vis-à-vis the e-Filing details, Appeal Registration Section of ITAT will accept the e-Filing and generate the Appeal number. A message containing the e-Filing Username for the Appeal will also be sent to the registered mobile number and email address.

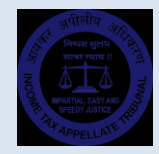

### e-Filing of Memorandum of Cross Objection

To file a Cross Objection before the Tribunal, select 'Cross Objection' option on 'What do you want to file?' page. Click 'Continue' to proceed. Please note that you can file Cross Objections only against an Appeal pending before the Tribunal.

| e-Filing Registrat                                                                                                    | ion |
|----------------------------------------------------------------------------------------------------|-----|
| Please Select<br>Please Select<br>Appeal<br>Cross Objection(CO)<br>Stay Application(SA)<br>Miscellaneous Application(MA) | ~   |

On the next page, please input the Appeal Type, Appeal Number, Bench Code and Year of filing of the appeal against which you wish to file the Cross Objection and click 'Submit'. Details of appeals matching with the given appeal number (also matching the PAN number) will be listed.

| Cross Objecti   | on Regis  | stration              |                   |            |               |           |               |
|-----------------|-----------|-----------------------|-------------------|------------|---------------|-----------|---------------|
| Appeal Numbe    | r: Incon  | te Tax Appeal 🔹 25    | DEL               |            | 2020          | Subr      | nit Reset     |
| Appeal No.      | Filled By | Assessee              | Department        | Filed On   | Bench Alloted | Case Type | Appeal Status |
| ITA 25/DEL/2020 | Assessee  | Veeravadhani Munagala | DCIT, Circle-1(3) | 07-06-2020 | D             | DBC       | Pending       |
| Proceed         |           |                       |                   |            |               |           |               |

Please Select (click on the radio button on the left side of the record) and click 'Proceed' button to continue to next page.

On this page, please input the particulars of Cross Objections. In the General Appeal Information block, Act, Appeal Type, Appeal Sub-Type and other fields are prefilled.

|                                    |                      | Gener                   | al Cross-Objection Infor      | mation        |                               | - |
|------------------------------------|----------------------|-------------------------|-------------------------------|---------------|-------------------------------|---|
| General                            | Act *                | Appeal Type *           | Appeal Sub Type *             |               | Filed By *                    |   |
| Cross-<br>Objection<br>Information | Income Tax Act, 1961 | Cross Objection 🗸       | Cross Objection against appea | sl u/s. 253 🗸 | Assessee  Department          |   |
|                                    | Assessment Year *    | Main Appeal Filed On *  | PAN No. *                     | TAN No.       | Cross-Objection e-Filed On. * |   |
|                                    | 2018-19              | 07-06-2020              | AKBPM3841N                    | AKBPM3841N    | 09/06/2020                    | * |
|                                    | Assesse Type *       | Residency Status *      |                               |               |                               |   |
|                                    | Individual           | Ordinary Resident     V |                               |               |                               |   |

Assessee and Department details are prefilled based on the data given in the appeal arising out of which the present Memorandum of Cross Objection is being e-Filed. However, the appellant / cross objector can make changes in the address, etc. wherever necessary.

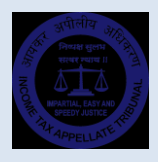

|                                                               |                                               |                                                            | Assessee Details                                                                                |                                                  | -                            |
|---------------------------------------------------------------|-----------------------------------------------|------------------------------------------------------------|-------------------------------------------------------------------------------------------------|--------------------------------------------------|------------------------------|
| Assessee                                                      | Name *                                        | Assessee Location: *                                       | Complete address * (Maximum                                                                     | a 234 Character)                                 |                              |
| Details                                                       | Veeravadhani Munagala                         | New Delhi                                                  | Assessee Address                                                                                |                                                  |                              |
|                                                               | State *                                       | City *                                                     | Pin Code                                                                                        | Mobile No.                                       | Email Address                |
|                                                               | Delhi                                         | V New Delhi                                                | × 000000                                                                                        | 7799222806                                       | veeravadhanimn@gmail.com     |
|                                                               |                                               |                                                            |                                                                                                 |                                                  |                              |
|                                                               |                                               | Department Details                                         | (Assigning Officer/ CIT/Inco                                                                    | me Tax Officer)                                  | -                            |
| Department                                                    | Designation *                                 | Department Details                                         | ; (Assigning Officer/ CIT/Inco<br>Complete address * (Maximum                                   | me Tax Officer)                                  | -                            |
| Department<br>Details<br>(Assigning<br>Officer/               | Designation * DCIT, Circle-1(3)               | Department Details Department Location: * New Delhi        | ; (Assigning Officer/ CIT/Inco<br>Complete address * (Maximum<br>Department Address             | me Tax Officer)<br>1 232 Character)              | -                            |
| Department<br>Details<br>(Assigning<br>Officer/<br>CIT/Income | Designation *<br>DCIT, Circle-1(3)<br>State * | Department Details Department Location: * New Delhi City * | ; (Assigning Officer/ CIT/Inco<br>Complete address * (Maximum<br>Department Address<br>Pin Code | me Tax Officer)<br>1232 Character)<br>Mobile No. | Email Address (if available) |

In the 'Cross Objection Details' block, input the details of the appeal against which the 'Cross Objection' is being filed, etc. Here also, many details are pre-filled.

|                       | Cross-objections Details                                                    | -                    |
|-----------------------|-----------------------------------------------------------------------------|----------------------|
| Cross-                | Details of the order appealed against                                       |                      |
| objections<br>Details | Appeal number alloted by Tribunal to which the cross-objection relates      | ITA/25/DEL/2020      |
|                       | Section and sub-section under which the order is passed *                   | 250 🗸                |
|                       | Total income declared by the assesse for the assessment year *              | 654789               |
|                       | Income-Tax authority passing the order appealed against *                   | CIT(A)-19, New Delhi |
|                       | The State in which the jurisdictional assessing Officer is located *        | Delhi                |
|                       | The District in which the jurisdictional assessing Officer is located *     | North Delhi 🗸        |
|                       | Date of receipt of notice of appeal filed by the appellant to the Tribunal* | (                    |

Enter the details of amounts disputed in the present Cross Objection (whether the Cross Objection to assessment / penalty / others, etc.) in the Amount Disputed in Cross Objection block.

| Amounts              | If cross-objections relates to any assessment:                               |        |
|----------------------|------------------------------------------------------------------------------|--------|
| cross-<br>objections | Please select the appeal relates to *                                        |        |
|                      | Total income as computed by the assessment officer for the assessment year * | 987456 |
|                      | Total amount of additions or disallowance made in the assessment *           | 87456  |
|                      | Amount disputed in Cross-appeal *                                            | 87456  |
|                      | If cross-objections relates to any penalty:                                  |        |
|                      | Total amount of penalty imposed as per order *                               | 0      |
|                      | Amount of penalty disabled in cross-objections *                             | 0      |
|                      | If cross-objection relates to any other matter:                              |        |

In the next block i.e. Grounds of Cross Objections, please input each Ground of Cross Objection and tax effect related thereto. If there are more than one Ground, use 'Add More' button to add another Ground. Total amount of Tax Effect will be calculated automatically.

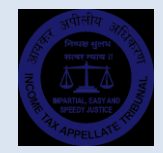

Maximum permissible length of a Ground is 1000 characters. If it is not feasible to fit the Ground/Grounds in this space, you can also write 'Separately Enclosed' in the Column and the Grounds of Cross Objection can be scanned and uploaded separately in the Enclosures uploading page.

| Total Tax Effe                    | cts                                                                                  |                               |          |
|-----------------------------------|--------------------------------------------------------------------------------------|-------------------------------|----------|
|                                   |                                                                                      |                               |          |
|                                   | Cross-Objectio                                                                       | n filing details              | -        |
| Appeal filing Whether the details | ere is any delay in filing of cross-objections (If yes, please attach application se | eking condonation of delay) * | Select 🗸 |

With this, data collection for e-Filing a Cross Objection is complete. Ensure that all data is entered fully and correctly and press 'Submit' button to continue. Also confirm to the system alert 'Are you sure to proceed and continue?'

|                      |                               | Save                                  | -        |
|----------------------|-------------------------------|---------------------------------------|----------|
| Grounds of<br>cross- | Description * (Maximum 978 Ch | Are you sure to proceed and continue? | Add More |
| objection            | Total Tax Effects             | Yes No                                |          |

On the next page, based on the details provided by you, the Memorandum of Cross Objection is automatically generated by the Portal. Click on 'Click here' to download the same. Sign the Memorandum of Cross Objections and scan it back for uploading in the next screen. Click 'Continue' to proceed further.

| Regis<br>DCIT, C | ion of Cross Objection >> Download Form<br>e-1(3) vs. Veeravadhani Munagala PAN/TAN: AKBPM3841N Assessment Year: 2018-19      |
|------------------|----------------------------------------------------------------------------------------------------|
| Your e-          | data is saved successfully. Click here to download the Cross Objection . Please sign it and upload the same in the Next Page. |
| ВАСК             | CONTINUE                                                                                                    |
| ВАСК             | CONTINUE                                                                                                    |

In the next screen, upload all the enclosures of the Memorandum of Cross Objections. Enclosures are bifurcated in two groups: mandatory and optional. Not uploading of mandatory documents will make the Memorandum of Cross Objections defective.

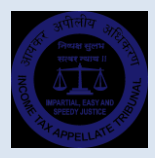

All documents shall be in PDF format scanned in 150-200 DPI in Black and White. Maximum file size allowed is 10 Mb. Filename shall not contain any special characters.

| Please upload the required do                  | cuments in PDF format (Black & White) scanned in 150-200 DPI. Document size cannot be more than 10 MB. |
|------------------------------------------------|----------------------------------------------------------------------------------------------------|
| Mandatory                                      |                                                                                                    |
| Limitation Certificate and Letter of Authority | Choose File No file chosen                                                                             |
| Grounds of Cross Objection                     | Choose File No file chosen                                                                             |
| Form 36A                                       | Choose File No file chosen                                                                             |
| Optional                                       |                                                                                                    |
| Covering Letter before ITAT                    | Choose File No file chosen                                                                             |
| Petition for condonation of delay              | Choose File No file chosen                                                                             |
| Affidavit in support of Condonation Petition   | Choose File No file chosen                                                                             |

Upon uploading the 'Mandatory' and 'Optional' documents, input the Captcha code and click continue to proceed further. Before proceeding further, ensure that all enclosures are scanned properly as per prescribed specifications and uploaded without fail, as this is the last step in e-Filing of your Memorandum of Cross Objections.

Click 'Continue' to complete the e-Filing. Once the e-Filing is successfully completed, an Acknowledgement is generated.

|                                     |          | Acknowledgement No                      | o. 1591700730                         |                      |  |
|-------------------------------------|----------|-----------------------------------------|---------------------------------------|----------------------|--|
|                                     |          |                                         |                                       |                      |  |
|                                     | Act: Inc | ome Tax Act, 1961 Appeal Type: Cross Ob | ojection (Arising out of ITA 25/DEL/2 | 2020)                |  |
|                                     |          | Appeal Sub Type: Cross Objection        | against appeal u/s. 253               |                      |  |
|                                     |          | Filed on: 09-06-2020 PAN / TAN: AKBPM38 | 41N Assessment Year : 2018-19         |                      |  |
| Appellant                           |          |                                         | Respondent                            |                      |  |
| Veeravadhani Munagala<br>New Delhi  |          |                                         | DCIT, Circle-1(3)<br>New Delhi        |                      |  |
| Address Details                     |          |                                         |                                       |                      |  |
| Appellant Address                   |          |                                         | Respondent Address                    |                      |  |
| Assessee Address, New Delhi , Delhi |          |                                         | Department Address, New De            | lhi , Delhi          |  |
| E-Mail                              |          | veeravadhanimn@gmail.com                | E-Mail                                | department@gmail.com |  |
| Mabila No                           |          | 7700232806                              | Mobile No                             | 7700333806           |  |

Print the Acknowledgement and submit the same before the respective Bench of the Tribunal along with all physical documents of the Memorandum of Cross Objections within the time limit prescribed under Rules. After verification of the documents vis-à-vis the e-Filing details, the Registration officials of ITAT will accept the e-Filing and generate the Cross Objection number. A SMS containing the e-Filing Username for the Memorandum of Cross Objections will also be sent to the registered mobile number.

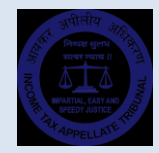

## e-Filing of Miscellaneous Application

To file a Miscellaneous Application before the Income Tax Appellate Tribunal, select 'Miscellaneous Application' option on 'What do you want to file?' page. Click 'Continue' to proceed. Please note that you can file a Miscellaneous Application only against an appeal already disposed of by the Tribunal.

On the next page, please input the Appeal Type, Appeal Number, Bench Code and Year of filing of the appeal against which you wish to file the Miscellaneous Application and click 'Submit'. Details of appeals matching with the given appeal number (also matching the PAN number) will be listed.

| Appeal Numbe | r : Incom | e Tax Appeal 👻 17 | DEL              |            | 2020          | Subr      | nit Reset     |
|--------------|-----------|-------------------|------------------|------------|---------------|-----------|---------------|
| Appeal No.   | Filled By | Assessee          | Department       | Filed On   | Bench Alloted | Case Type | Appeal Status |
|              |           |                   | A CIT. Cital a D | 10.05.2020 | P             | DRC       | Discound      |

Please Select (click on the radio button on the left side of the record) and click 'Proceed' button to continue to next page.

On this page, please input the particulars of Miscellaneous Application. In the General Appeal Information block, Act, Appeal Type, Appeal Sub-Type and other fields are prefilled.

|                              | Miscellaneous Application Registration Form >> Arising out of ITA/17/DEL/2020 General Information - |                                        |                                                                       |         |                |                                      |  |  |  |
|------------------------------|----------------------------------------------------------------------------------------------------|----------------------------------------|-----------------------------------------------------------------------|---------|----------------|--------------------------------------|--|--|--|
|                              |                                                                                                    |                                        |                                                                       |         |                |                                      |  |  |  |
| General<br>Information Act * |                                                                                                    | Appeal Type * Miscellaneous Applicatic | Appeal Sub Type * Miscellaneous Application against Order u/s. 254( v |         | Filed By *     |                                      |  |  |  |
|                              | Misc. e-Filed On. *                                                                                 | Assessment Year *                      | PAN No. *<br>AKBPM3841N                                               | TAN No. | Assesse Type * | Residency Status * Ordinary Resident |  |  |  |

Assessee and Department details are prefilled based on the data given in the appeal arising out of which the present Miscellaneous Application is being e-Filed.

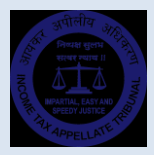

However, the applicant can make changes in the address, etc. wherever necessary.

|                                                               |                                      | F                                                                    | SSESSEE Details                                                                                      |                                        |                                   |  |  |
|---------------------------------------------------------------|--------------------------------------|----------------------------------------------------------------------|----------------------------------------------------------------------------------------------------|----------------------------------------|-----------------------------------|--|--|
| Assessee                                                      | Name *                               | Assessee Location: *                                                 | Complete address * (Maximum 232 Ch                                                                   | haracter)                              |                                   |  |  |
| Details                                                       | Veeravadhani Munagala                | Veeravadhani Munagala Delhi                                          |                                                                                                    | Sector-3, MB Road,                     |                                   |  |  |
|                                                               | State *                              | City *                                                               | Pin Code                                                                                             | Mobile No.                             | Email Address                     |  |  |
|                                                               | Delhi 🗸                              | New Delhi 🗸                                                          | 110072                                                                                               | 7738816806                             | veeravadhanimn@gmail.com          |  |  |
|                                                               |                                      |                                                                      |                                                                                                    |                                        |                                   |  |  |
|                                                               |                                      | Department Details (Ass                                              | signing Officer/ CIT/Income T                                                                        | ax Officer)                            | -                                 |  |  |
| Department                                                    | Designation *                        | Department Details (Ass<br>Department Location: *                    | signing Officer/ CIT/Income T<br>Complete address * (Maximum 232 Ci                                  | ax Officer)                            | -                                 |  |  |
| Department<br>Details<br>(Assigning<br>Officer/               | Designation *<br>ACIT, Circle-2      | Department Details (Ass<br>Department Location: *<br>Delhi           | igning Officer/ CIT/Income T<br>Complete address * (Maximum 232 CI<br>Ayakar Bhawan, ITO             | ax Officer)                            | -                                 |  |  |
| Department<br>Details<br>(Assigning<br>Officer/<br>CIT/Income | Designation * ACIT, Circle-2 State * | Department Details (Ass<br>Department Location: *<br>Delhi<br>City * | igning Officer/ CIT/Income T<br>Complete address * (Maximum 232 Ci<br>Ayakar Bhawan, ITO<br>Pin Code | ax Officer)<br>haracter)<br>Mobile No. | -<br>Email Address (If available) |  |  |

In the Miscellaneous Application Details block, details of the appeal against which the Miscellaneous Application is being filed, etc. are prefilled. Please input the Date of the Tribunal Order against which the Miscellaneous Application is filed.

|                                         |                                     | Miscellaneo                    | ous Application Details    |                              | -                                                |
|-----------------------------------------|-------------------------------------|--------------------------------|----------------------------|------------------------------|--------------------------------------------------|
| Miscellaneous<br>Application<br>Details | Arising out of an appeal before : * | Main Appeal No. before ITAT: * | Date of Tribunal Order : * | Assessed in (State): * Delhi | Assessed in (District) : *           North Delhi |
| Back Submit                             |                                     |                                |                            |                              |                                                  |

With this, data collection for e-Filing a Miscellaneous Application is complete. Ensure that all data is entered fully and correctly and press 'Submit' button to continue. Also confirm to the system alert 'Are you sure to proceed and continue?'

|                       | Delhi          | V New Delhi           | ✓ 110072         | 7738816806 | veeravadhanimn@gmail.com     |
|-----------------------|----------------|-----------------------|------------------|------------|------------------------------|
|                       |                | Save                  |                  | ×          |                              |
|                       |                | Are you sure to proce | ed and continue? |            | -                            |
| Department            | Designation *  |                       |                  |            |                              |
| Details<br>(Assigning | ACIT, Circle-2 |                       |                  | Yes No     |                              |
| Officer/              |                |                       |                  |            |                              |
| CIT/Income            | State *        | City *                | Pin Code         | Mobile No. | Email Address (If available) |

Since no format is prescribed for a Miscellaneous Application, the application shall be manually prepared & signed and kept ready for uploading in the next screen.

In the next screen, upload all the enclosures of the Miscellaneous Applications. Enclosures are bifurcated in two groups: 'Mandatory' and 'Optional'. Not uploading mandatory documents will make the Miscellaneous Application defective.

All documents shall be in PDF format scanned in 150-200 DPI in Black and White. Maximum file size allowed is 10 Mb. Filename shall not contain any special characters.

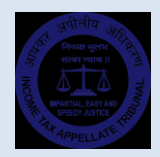

| Please upload the required do                  | c vs. veer avaluatin wullagata "Att fatter and the sessification of the sessification of the |
|------------------------------------------------|----------------------------------------------------------------------------------------------------|
| Mandatory                                      |                                                                                                    |
| Limitation Certificate and Letter of Authority | Choose File No file chosen                                                                                                    |
| Miscellaneous Application                      | Choose File No file chosen                                                                                                    |
| Tribunal Order u/s. 254(1)                     | Choose File No file chosen                                                                                                    |
| Optional                                       |                                                                                                    |
| Covering Letter before ITAT                    | Choose File No file chosen                                                                                                    |
| Petition for condonation of delay              | Choose File No file chosen                                                                                                    |
| Affidavit in support of Condonation Petition   | Choose File No file chosen                                                                                                    |

Upon uploading the mandatory and optional documents, input the Captcha code and click continue to proceed further. Before proceeding further, ensure that all enclosures are scanned properly as per prescribed specifications and uploaded without fail, as this is the last step in e-Filing of your Miscellaneous Application.

Click 'Continue' to complete the e-Filing. Once the e-Filing is successfully completed, an Acknowledgement is generated.

|                                                                      | Acknowledger                         | nent No. 1591698395                        |                     |                        |  |  |  |
|----------------------------------------------------------------------|--------------------------------------|--------------------------------------------|---------------------|------------------------|--|--|--|
|                                                                      |                                      |                                            |                     |                        |  |  |  |
| Act: Inc                                                             | ome Tax Act, 1961 Appeal Type: Misce | llaneous Application (Arising out of ITA 1 | 7/DEL/2020)         |                        |  |  |  |
| Appeal Sub Type: Miscellaneous Application against Order u/s. 254(1) |                                      |                                            |                     |                        |  |  |  |
|                                                                      | Filed on: 09-06-2020 PAN / TAN: A    | (BPM3841N Assessment Year : 2017-18        |                     |                        |  |  |  |
| Applicant                                                            |                                      | Respondent                                 |                     |                        |  |  |  |
| ACIT, Circle-2<br>Delhi                                              |                                      | Veeravadhani Munagala<br>Delhi             |                     |                        |  |  |  |
| Address Details                                                      |                                      |                                            |                     |                        |  |  |  |
| Applicant Address                                                    |                                      | Respondent Address                         |                     |                        |  |  |  |
| Ayakar Bhawan, ITO, New Delhi , Delhi , 110054                       |                                      | Sector-3, MB Road,, New Delhi , D          | elhi , 110072       |                        |  |  |  |
| E-Mail                                                               | department@gmail.com                 | E-Mail                                     | veeravadhanimn@gma  | ail.com                |  |  |  |
| Mobile No                                                            | 7738816806                           | Mobile No                                  | 7738816806          |                        |  |  |  |
| Miscellaneous Application Details                                    |                                      |                                            |                     |                        |  |  |  |
| Arising out of an appeal before                                      | Main Appeal No. before ITAT          | Tribunal Order Receipt Date                | Assessed in (State) | Assessed in (District) |  |  |  |
| ITAT, Delhi                                                          | ITA 17/DEL/2020                      | 05/01/2020                                 | Delhi               | North Delhi            |  |  |  |
|                                                                      |                                      |                                            |                     |                        |  |  |  |

Print the Acknowledgement and submit the same before the respective Bench of the Tribunal along with all physical documents of the Miscellaneous Application within the time limit prescribed under Rules. After verification of the documents vis-à-vis the e-Filing details, the Registration officials of ITAT will accept the e-Filing and generate the Miscellaneous Application number. A SMS containing the e-Filing Username for the Miscellaneous Application will also be sent to the registered mobile number.

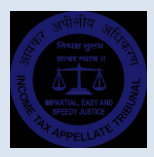

### e-Filing of Stay Application

To file a Stay Application before the Tribunal, select 'Stay Application' option in 'What do you want to file?' page. Click 'Continue' to proceed. Please note that you can file a Stay Application only against an appeal pending before the Tribunal.

| e-Filing Registration                                 |
|-------------------------------------------------------|
| What do you want to file?                             |
| Stay Application(SA)                                  |
| Please Select<br>Appeal<br>Cross Objection(CO)        |
| Stay Application(SA)<br>Miscellaneous Application(MA) |

On the next page, please input the Appeal Type, Number, Bench Code and Year of filing of the appeal against which you wish to file the Stay Application and click 'Submit'. Details of appeals matching with the given appeal number (also matching the PAN number) will be listed.

| Stay Applicat   | ion Regi   | stration              |                   |            |               |           |               |
|-----------------|------------|-----------------------|-------------------|------------|---------------|-----------|---------------|
| Appeal Numbe    | er : Incor | ne Tax Appeal 👻 🛛 25  | DEL               |            | 2020          | Subn      | nit Reset     |
| Appeal No.      | Filled By  | Assessee              | Department        | Filed On   | Bench Alloted | Case Type | Appeal Status |
| ITA 25/DEL/2020 | Assessee   | Veeravadhani Munagala | DCIT, Circle-1(3) | 07-06-2020 | D             | DBC       | Pending       |
|                 |            |                       |                   |            |               |           |               |

Please Select (click on the radio button on the left side of the record) and click 'Proceed' button to continue to next page.

On this page, please input the particulars of Stay Application. In the General Appeal Information block, Act, Appeal Type, Appeal Sub-Type and other fields are prefilled.

|                             |                               | Stay Registration Form         | n >> Arising out of <b>ITA/25</b>                       | 5/DEL/2020                  |                                      |
|-----------------------------|-------------------------------|--------------------------------|---------------------------------------------------------|-----------------------------|--------------------------------------|
|                             |                               | Gene                           | ral Stay Information                                    |                             | -                                    |
| General Stay<br>Information | Act *<br>Income Tax Act, 1961 | Appeal Type * Stay Application | Appeal Sub Type * Stay Application filed u/s. 254 of th | ne Income Tax Act, 1961 🗸 🗸 | Stay e-Filed On. *<br>09/06/2020     |
|                             | Assessment Year *<br>2018-19  | PAN No. *<br>AKBPM3841N        | TAN No.<br>AKBPM3841N                                   | Assesse Type *              | Residency Status * Ordinary Resident |

Assessee and Department details are prefilled based on the data given in the appeal arising out of which the present Stay Application is being e-Filed. However, the appellant / cross objector can make changes in the address, etc. wherever necessary.

| Department                        | Designation *     | Department Location: * | Complete address * (Maximum) | 232 Character) |                              |
|-----------------------------------|-------------------|------------------------|------------------------------|----------------|------------------------------|
| Details<br>(Assigning<br>Officer/ | DCIT, Circle-1(3) | New Delhi              | Department Address           |                |                              |
| CIT/Income<br>Tax Officer)        | State *           | City *                 | Pin Code                     | Mobile No.     | Email Address (If available) |

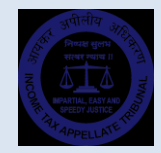

In the Break Up of Demand block, input the details of the amounts of Tax, Interest, Penalty, Fine, etc. Also input the details of Stay Applications made before the Revenue Authorities and results thereof in the respective fields.

| Demand                                       |                                 |              |                           |                         |                        |               |
|----------------------------------------------|---------------------------------|--------------|---------------------------|-------------------------|------------------------|---------------|
|                                              | A) Amount already paid: *       | Details of   | B) Amount Outstanding* (B | • Total Tax demand - A) | C) Amount not disputed | out of (B): * |
| Details of<br>Stay<br>Applications<br>before | Stay Applications before Assess | Details 01 . | stay Applications ber     |                         | Result *               |               |

In the Details of Stay Applications before the Tribunal, input the details of reasons, security offered, prayer, etc. relating to the stay sought by the applicant.

|                                       | Details of Stay Application before the Tribunal                                                   | -          |
|---------------------------------------|---------------------------------------------------------------------------------------------------|------------|
| Details of<br>Stay                    | Reasons for seeking stay*                                                                         |            |
| Application<br>before the<br>Tribunal | Whether the applicant is seeking to offer security :*                                             | O Yes O No |
|                                       | Prayer stating exact amount sought to be stayed:*                                                 |            |
|                                       | If stay is sought in relation to a matter pending before the High Court, give full particulars: * |            |

In the last block, i.e. 'Stay Application Fee Details', give the details of fee paid, etc. In case the fee paid is less than the fee payable for the Stay Application, system will alert.

| and Fee<br>details | BSR Code *     | Payment Date *     | TR No./Challan Serial No. | Amount *               |     |
|--------------------|----------------|--------------------|---------------------------|------------------------|-----|
|                    |                |                    |                           |                        |     |
|                    | Payment Type * | Payment Sub-Head * | Payment Category *        | Date of Submission * . |     |
|                    | Select 🗸       | ~                  | Select 🗸                  | 09/06/2020             | ore |
|                    | Fee Payable: * |                    | Fee Paid: *               |                        |     |

With this, data collection for e-Filing a Stay Application is complete. Ensure that all data is entered fully and correctly and press 'Submit' button to continue. Also confirm to the system alert 'Are you sure to proceed and continue?'

On the next page, based on the details provided by you, Stay Application in prescribed format is automatically generated by the Portal. Click on 'Click here' to download the same.

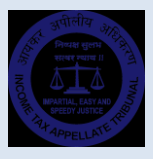

Sign the Stay Application and scan it back for uploading in the next screen. Click 'Continue' to proceed further.

| Registration of Stay Application >> Download Form                                     |                                                           |
|---------------------------------------------------------------------------------------|-----------------------------------------------------------|
| Veeravadhani Munagala vs. DCIT, Circle-1(3) PAN/TAN: AKBPM3841N A                     | Assessment Year: 2018-19                                  |
| Your e-Filing data is saved successfully. Click here to download the Stay Application | on . Please sign it and upload the same in the Next Page. |
|                                                                                       |                                                           |
|                                                                                       |                                                           |
|                                                                                       |                                                           |
|                                                                                       |                                                           |
| BACK CONTINUE                                                                         |                                                           |
|                                                                                       |                                                           |

In the next screen, upload all the enclosures of the Stay Applications. Enclosures are bifurcated in two groups: mandatory and optional. Not uploading of mandatory documents will make the Stay Application defective.

All documents shall be in PDF format scanned in 150-200 DPI in Black and White. Maximum file size allowed is 10 Mb. Filename shall not contain any special characters.

Upon uploading the mandatory and optional documents, input the Captcha code and click continue to proceed further. Before proceeding further, ensure that all enclosures are scanned properly as per prescribed specifications and uploaded without fail, as this is the last step in e-Filing of your Stay Application.

| Mandatory                                |                                                 |
|------------------------------------------|-------------------------------------------------|
| Tribunal Fee Challan                     | Uploading Enclosures                            |
| Stay Application                         | Are you sure to upload the selected enclosures? |
| Affidavit in support of Stay Application | Yes No                                          |

Click 'Continue' to complete the e-Filing. Once the e-Filing is successfully completed, an Acknowledgement is generated.

|                                                                                          | Acknowledgem             | ent No. 1591696237                    |  |  |  |
|------------------------------------------------------------------------------------------|--------------------------|---------------------------------------|--|--|--|
|                                                                                          |                          |                                       |  |  |  |
|                                                                                          |                          |                                       |  |  |  |
| Act: Income Tax Act. 1961 Appeal Type: Stay Application (Arising out of ITA 25/DEL/2020) |                          |                                       |  |  |  |
| Appeal Sub Type: Stay Application filed u/s. 254 of the Income Tax Act, 1961             |                          |                                       |  |  |  |
| Filed on: 09-06-2020 PAN / TAN: AKBPM3841N Assessment Year : 2018-19                     |                          |                                       |  |  |  |
| Applicant                                                                                |                          | Respondent                            |  |  |  |
| Veeravadhani Munagala<br>New Delhi                                                       |                          | DCIT, Circle-1(3)<br>New Delhi        |  |  |  |
| Address Details                                                                          |                          |                                       |  |  |  |
| Applicant Address                                                                        |                          | Respondent Address                    |  |  |  |
| Assessee Address, New Delhi , Delhi                                                      |                          | Department Address, New Delhi , Delhi |  |  |  |
| E-Mail                                                                                   | veeravadhanimn@gmail.com | E-Mail                                |  |  |  |
| Makila Na                                                                                | 772004 6006              |                                       |  |  |  |

Print the Acknowledgement and submit the same before the respective Bench of the Tribunal along with all physical documents of the Stay Application within the time limit prescribed under Rules. After verification of the documents vis-à-vis the e-Filing details, the Registration officials of ITAT will accept the e-Filing and generate the Stay Application number. A SMS containing the e-Filing Username for the Stay Application will also be sent to the registered mobile number.

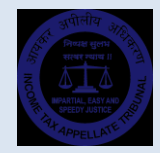

### e-Filing Portal Dashboard Login

In addition to e-Filing appeals and applications, e-Filing Portal can also be used to view detailed information pertaining to the appeal or application and also to file petitions and documents electronically.

To login to e-Filing, click 'Login' on the menu.

| - Filip - Lo sin                                                                      |
|---------------------------------------------------------------------------------------|
| User Name                                                                             |
| Password                                                                              |
| Captcha *                                                                             |
| 3/17/26                                                                               |
| LOGIN                                                                                 |
| <br>First-time logging? OR Forgot password? Click here<br>Forgot Username? Click here |

Whenever an e-Filing is accepted by the Tribunal, an Username is sent to the registered mobile number. Use the same username to login here.

If you are logging in for the first time, you have to set the Password yourself. To set / reset the e-Filing password, click on 'First time logging? Or Forgot Password? Click here' link. Then, the following screen appears. Input the Assessee PAN, Username, e-Mail ID and Mobile Number and click on 'Send OTP'.

| e-Filing Password Set/Reset |
|-----------------------------|
| User Name<br>E-Mail ID      |
| Mobile No.                  |

Two separate OTPs will be sent to the registered e-Mail Id and Mobile Number. If you do not receive the OTPs in 2 minutes, you can request for resending the OTPs again. Input those OTPs in the next screen, input the Captcha and click 'Verify'.

| A One Time Password (OTP) is sent to your<br>given e-mail address. If you do not find the<br>OTP in your inbox, please check your spam<br>folder. Please add our e-mail id<br>xxxxx@itat.nic.in to contacts/white-list.<br>Mobile OTP<br>E-Mail OTP<br>Captche *<br>Captche * | e-Filing OTP Verification                                                                                                    |  |
|----------------------------------------------------------------------------------------------------|----------------------------------------------------------------------------------------------------|--|
| Mobile OTP<br>E-Mail OTP<br>Captcha *<br>2001 67<br>Enter Captcha                                                                                                    | A One Time Password (OTP) is sent to your<br>given e-mail address. If you do not find the<br>OTP in your inbox, please check your spam<br>folder. Please add our e-mail id<br>xxxxxx@ltat.nic.in to contacts/white-list. |  |
| E-Mail OTP<br>Captcha *                                                                                                    | Mobile OTP                                                                                                    |  |
| Captcha *                                                                                                    | E-Mail OTP                                                                                                    |  |
| Enter Captcha                                                                                                    | Captcha *                                                                                                    |  |
|                                                                                                    | Enter Captcha                                                                                                    |  |

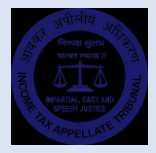

In the next screen, input password you want to set and click 'Submit' to save the Passwords. On successful updation of the Passwords, system will inform you. Now you can use the Password to login to the e-Filing Portal Dashboard.

On successful Login, you will land in the e-Filing Dashboard. From the Dashboard, you can go through various details like Appeal Summary and also access Appeal Enclosures uploaded by you at the time of e-Filing. If you missed uploading any enclosures at the time of e-Filing, you can upload them now.

|                                                                                                    |                                                                                                    | 0                                                                                                    | .om / to e-r ming + o                                                         |                                                                                                    |                                                                                                    | Dashbo                                                                                                    | ard   Menu                                                                                                    | Change Password                                           | 51811 6 |
|----------------------------------------------------------------------------------------------------|----------------------------------------------------------------------------------------------------|----------------------------------------------------------------------------------------------------|-------------------------------------------------------------------------------|----------------------------------------------------------------------------------------------------|----------------------------------------------------------------------------------------------------|----------------------------------------------------------------------------------------------------|----------------------------------------------------------------------------------------------------|-----------------------------------------------------------|---------|
|                                                                                                    |                                                                                                    |                                                                                                    | e-Filing l                                                                    | User Da                                                                                                    | ash Board                                                                                                    |                                                                                                    |                                                                                                    |                                                           |         |
| E-Filing User Name                                                                                                    | AKBPM384                                                                                                    | 1N676906                                                                                                    | Assessee PAN Num                                                              | nber                                                                                                    | AKBPM3841N                                                                                                    | Assessee TA                                                                                                    | N Number                                                                                                    | AKBPM3841N                                                |         |
| CASE DETAILS                                                                                                    |                                                                                                    |                                                                                                    |                                                                               |                                                                                                    |                                                                                                    |                                                                                                    |                                                                                                    |                                                           |         |
| Appeal Number                                                                                                    | Filed On                                                                                                    |                                                                                                    | Assessment Year                                                               | E                                                                                                    | Bench Allotted                                                                                                    | Case Type                                                                                                    |                                                                                                    | Case Status                                               |         |
| ITA 2 / DEL / 2020                                                                                                    | 24/04/2020                                                                                                    |                                                                                                    | 2017-18                                                                       | s                                                                                                    | 5MC 1                                                                                                    | SMC                                                                                                    |                                                                                                    | Pending                                                   |         |
|                                                                                                    | Appella                                                                                                    | nt                                                                                                    |                                                                               |                                                                                                    |                                                                                                    | Respor                                                                                                    | adent                                                                                                    | 0                                                         |         |
|                                                                                                    | Veerauadhani                                                                                                    | Aunagala                                                                                                    |                                                                               |                                                                                                    |                                                                                                    |                                                                                                    | rele 22                                                                                                    |                                                           |         |
|                                                                                                    | Delhi                                                                                                    | nonogolo -                                                                                                    |                                                                               |                                                                                                    |                                                                                                    | Del                                                                                                    | hi                                                                                                    |                                                           |         |
|                                                                                                    |                                                                                                    |                                                                                                    |                                                                               |                                                                                                    |                                                                                                    |                                                                                                    |                                                                                                    |                                                           |         |
|                                                                                                    |                                                                                                    |                                                                                                    |                                                                               |                                                                                                    |                                                                                                    |                                                                                                    |                                                                                                    |                                                           |         |
| elcome Veeravadhani Mur                                                                                                    | nagala, ( veeravadha                                                                                                    | nimn@gmail.co                                                                                                    | om ) to e-Filing Por                                                          | rtal                                                                                                    |                                                                                                    | Dashboa                                                                                                    | ard   <u>Menu</u>                                                                                                    | Change Password                                           | Sign O  |
|                                                                                                    |                                                                                                    |                                                                                                    |                                                                               |                                                                                                    |                                                                                                    |                                                                                                    | Appea                                                                                                    | al Summary                                                |         |
|                                                                                                    |                                                                                                    |                                                                                                    | e-Filing U                                                                    | Jser Da                                                                                                    | ash Board                                                                                                    |                                                                                                    | Appea                                                                                                    | al Enclosures                                             |         |
|                                                                                                    |                                                                                                    |                                                                                                    |                                                                               |                                                                                                    |                                                                                                    |                                                                                                    | e-Sub                                                                                                    | missions of                                               |         |
| E-Filing User Name                                                                                                    | AKBPM3841                                                                                                    | N6/6906                                                                                                    | Assessee PAN Num                                                              | nber                                                                                                    | AKBPM3841N                                                                                                    | Assessee TAI                                                                                                    | Num Petitio                                                                                                    | ons                                                       |         |
| CASE DETAILS                                                                                                    |                                                                                                    |                                                                                                    |                                                                               |                                                                                                    |                                                                                                    |                                                                                                    | e-Sub                                                                                                    | mission of                                                |         |
| Appeal Number                                                                                                    | Filed On                                                                                                    | A                                                                                                    | ssessment Year                                                                | B                                                                                                    | lench Allotted                                                                                                    | Case Type                                                                                                    | Docu                                                                                                    | incirco.                                                  |         |
| ITA 2 / DEL / 2020                                                                                                    | 24/04/2020                                                                                                    | 2                                                                                                    | 017-18                                                                        | SI                                                                                                    | MC 1                                                                                                    | SMC                                                                                                    |                                                                                                    | Pending                                                   |         |
|                                                                                                    | Appellar                                                                                                    | nt                                                                                                    |                                                                               |                                                                                                    |                                                                                                    | Respon                                                                                                    | dent                                                                                                    |                                                           |         |
|                                                                                                    |                                                                                                    |                                                                                                    |                                                                               |                                                                                                    |                                                                                                    |                                                                                                    |                                                                                                    |                                                           |         |
|                                                                                                    | Veeravadhani M                                                                                                    | lunagala                                                                                                    |                                                                               |                                                                                                    |                                                                                                    | ACIT, Cire                                                                                                    | cle-23                                                                                                    |                                                           |         |
|                                                                                                    | Veeravadhani N<br>Delhi                                                                                                    | lunagala                                                                                                    |                                                                               |                                                                                                    |                                                                                                    | ACIT, Cire<br>Delf                                                                                                    | tle-23                                                                                                    |                                                           |         |
|                                                                                                    | Veeravadhani M<br>Delhi                                                                                                    | lunagala                                                                                                    |                                                                               |                                                                                                    |                                                                                                    | ACIT, Cira<br>Delf                                                                                                    | cle-23<br>ii                                                                                                    |                                                           |         |
| elcome Veeravadhani N                                                                                                    | Veeravadhani M<br>Delhi<br>Munagala, ( veerav                                                                                                    | lunagala<br>vadhanimn@                                                                                                    | gmail.com ) to e                                                              | e-Filing Po                                                                                                    | ortal                                                                                                    | ACIT, Ciri<br>Dell<br>Dashboard                                                                                                    | cle-23<br>ii<br>Menu   Ch                                                                                                    | ange Password   S                                         | ign Ou  |
| elcome Veeravadhani M                                                                                                    | Veeravadhani M<br>Delhi<br>Munagala, ( veerav                                                                                                    | <sub>lunagala</sub><br>vadhanimn@                                                                                                    | gmail.com ) to e                                                              | e-Filing Po                                                                                                    | ortal                                                                                                    | ACIT, Cirr<br>Dell<br>Dashboard                                                                                                    | Menu   Ch                                                                                                    | ange Password   S                                         | ign Ou  |
| elcome Veeravadhani N<br>E-Filing User Name                                                                                                    | Veeravadhani M<br>Delhi<br>Munagala, ( veerav<br>AKBPM38411                                                                                                    | lunagala<br>/adhanimn@<br>N676906                                                                                                    | gmail.com ) to e<br>Assessee PAN Numb                                         | e-Filing Po                                                                                                    | ortal<br>AKBPM3841N                                                                                                    | ACIT, Cirr<br>Dell<br>Dashboard  <br>Assessee TAN                                                                                                    | Menu   Ch                                                                                                    | ange Password   S<br>AKBPM3841N                           | gn Ou   |
| elcome Veeravadhani M<br>E-Filing User Name<br>CASE DETAILS                                                                                                    | Veeravadhani M<br>Delhi<br>Munagala, ( veerav<br>AKBPM3841                                                                                                    | vadhanimn@                                                                                                    | gmail.com ) to e<br>Assessee PAN Numb                                         | e-Filing Po                                                                                                    | ortal<br>AKBPM3841N                                                                                                    | ACIT, Cin<br>Dell<br>Dashboard  <br>Assessee TAN                                                                                                    | Menu   Ch                                                                                                    | ange Password   S<br>AKBPM3841N                           | ign Ou  |
| elcome Veeravadhani I<br>E-Filing User Name<br>CASE DETAILS<br>Appeal Number                                                                                                    | Veeravadhani M<br>Delhi<br>Munagala, ( veerav<br>AKBPM38411<br>Filed On                                                                                                    | vadhanimn@<br>v676906                                                                                                    | gmail.com ) to e<br>Assessee PAN Numb<br>ssessment Year                       | e-Filing Po<br>ber<br>Be                                                                                                    | Ortal<br>AKBPM3841N<br>ench Allotted                                                                                                    | ACIT, Cin<br>Dell<br>Dashboard  <br>Assessee TAN<br>Case Type                                                                                                    | Menu   Ch                                                                                                    | ange Password   S<br>AKBPM3841N<br>Case Status            | ign Ou  |
| elcome Veeravadhani I<br>E-Filing User Name<br>CASE DETAILS<br>Appeal Number<br>ITA 2 / DEL / 2020                                                                                                    | Veeravadhani M<br>Deihi<br>Munagala, (veerav<br>AKBPM3841<br>Filed On<br>24/04/2020                                                                                                    | vadhanimn@<br>v676906<br>20                                                                                                    | gmail.com ) to e<br>Assessee PAN Numb<br>ssessment Year<br>217-18             | e-Filing Po<br>ber<br>Be<br>SN                                                                                                    | Ortal<br>AKBPM3841N<br>ench Allotted<br>WC 1                                                                                                    | ACIT, Cin<br>Dell<br>Dashboard  <br>Assessee TAN<br>Case Type<br>SMC                                                                                                    | ile-23<br>Menu   Ch                                                                                                    | ange Password   S<br>AKBPM3841N<br>Case Status<br>Pending | ign Ou  |
| elcome Veeravadhani I<br>E-Filing User Name<br>CASE DETAILS<br>Appeal Number<br>ITA 2 / DEL / 2020                                                                                                    | Veeravadhani M<br>Deihi<br>Munagala, (veerav<br>AKBPM3841)<br>Filed On<br>24/04/2020<br>Appellan                                                                                                    | vadhanimn@<br>v676906<br>20                                                                                                    | gmail.com ) to e<br>Assessee PAN Numb<br>ssessment Year<br>)17-18             | e-Filing Po<br>ber<br>Be<br>SM                                                                                                    | ortal<br>AKBPM3841N<br>ench Allotted<br>MC 1                                                                                                    | ACIT, Cin<br>Dell<br>Dashboard  <br>Assessee TAN<br>Case Type<br>SMC<br>Respond                                                                                                    | Menu   Ch                                                                                                    | AKBPM3841N<br>AKBPM3841N<br>Cese Status<br>Pending        | ign Ou  |
| elcome Veeravadhani I<br>E-Filing User Name<br>CASE DETAILS<br>Appeal Number<br>ITA 2 / DEL / 2020                                                                                                    | Veeravadhani M<br>Deihi<br>Munagala, (veerav<br>AKBPM3841<br>Filed On<br>24/04/2020<br>Appellan<br>Veeravadhani M                                                                                                    | Vadhanimn@<br>V676906<br>20<br>t<br>uunagala                                                                                                   | gmail.com ) to e<br>Assessee PAN Numb<br>ssessment Year<br>)17-18             | e-Filing Po<br>ber<br>Be<br>SN                                                                                                    | ortal<br>AKBPM3841N<br>ench Allotted<br>MC 1                                                                                                    | ACIT, Cin<br>Delh<br>Dashboard  <br>Assessee TAN<br>Case Type<br>SMC<br>Respond<br>ACIT, Circ                                                                                                    | Menu   Ch<br>INumber<br>Ient<br>Ie-23                                                                                                    | AKBPM3841N<br>AKBPM3841N<br>Case Status<br>Pending        | ign Ou  |
| elcome Veeravadhani I<br>E-Filing User Name<br>CASE DETAILS<br>Appeal Number<br>ITA 2 / DEL / 2020                                                                                                    | Veeravadhani M<br>Deihi<br>Munagala, (veerav<br>AKBPM3841<br>Filed On<br>24/04/2020<br>Appellan<br>Veeravadhani M<br>Deihi                                                                                                    | Vadhanimn@<br>N676906<br>20<br>t<br>unagala                                                                                                    | gmail.com ) to e<br>Assessee PAN Numt<br>ssessment Year<br>1)17-18            | e-Filing Po<br>ber<br>Be<br>SM                                                                                                    | Ortal<br>AKBPM3841N<br>ench Allotted<br>MC 1                                                                                                    | ACIT, Cin<br>Dell<br>Dashboard  <br>Assessee TAN<br>Case Type<br>SMC<br>Respond<br>ACIT, Circ<br>Delh                                                                                                    | In Number                                                                                                    | ange Password   S<br>AKBPM3841N<br>Case Status<br>Pending | ign Ou  |
| elcome Veeravadhani I<br>E-Filing User Name<br>CASE DETAILS<br>Appeal Number<br>ITA 2 / DEL / 2020                                                                                                    | Veeravadhani M<br>Deihi<br>Munagala, (veerav<br>AKBPM3841)<br>Filed On<br>24/04/2020<br>Appellan<br>Veeravadhani M<br>Deihi<br>Short Summary                                                                                                    | vadhanimn@<br>vs76906<br>k<br>unagala<br>Defects                                                                                               | gmail.com ) to e<br>Assessee PAN Numb<br>ssessment Year<br>J17-18<br>Hearings | e-Filing Po<br>ber<br>Be<br>SN<br>Orders                                                                                                    | ortal<br>AKBPM3841N<br>ench Allotted<br>MC 1                                                                                                    | ACIT, Cin<br>Delt<br>Dashboard  <br>Assessee TAN<br>Case Type<br>SMC<br>Case Type<br>SMC<br>ACIT, Circ<br>Delt                                                                                           | In Number                                                                                                    | AKBPM3841N<br>AKBPM3841N<br>Case Status<br>Pending        | ign Ou  |
| elcome Veeravadhani I<br>E-Filing User Name<br>CASE DETAILS<br>Appeal Number<br>ITA 2 / DEL / 2020<br>Acknowledgement<br>Address Details                                                                                                    | Veeravadhani M<br>Deihi<br>Munagala, (veerav<br>AKBPM3841)<br>Filed On<br>24/04/2020<br>Appellan<br>Veeravadhani M<br>Deihi<br>Short Summary                                                                                                    | vadhanimn@<br>ve76906<br>k<br>unagala<br>Defects                                                                                               | gmail.com ) to e<br>Assessee PAN Numb<br>ssessment Year<br>D17-18<br>Hearings | e-Filing Po<br>ber<br>Be<br>SM                                                                                                    | ortal<br>AKBPM3841N<br>ench Allotted<br>MC 1                                                                                                    | ACIT, Cin<br>Delt<br>Dashboard  <br>Assessee TAN<br>Case Type<br>SMC<br>Respond<br>ACIT, Circ<br>Delh                                                                                                    | In Number                                                                                                    | AKBPM3841N<br>AKBPM3841N<br>Case Status<br>Pending        | ign Ou  |
| elcome Veeravadhani I<br>E-Filing User Name<br>CASE DETAILS<br>Appeal Number<br>ITA 2 / DEL / 2020<br>Acknowledgement<br>Address Details<br>Appellant Address                                                                                                    | Veeravadhani N<br>Deihi<br>Munagala, (veerav<br>AKBPM3841)<br>Filed On<br>24/04/2020<br>Appellan<br>Veeravadhani M<br>Deihi<br>Short Summary                                                                                                    | vadhanimn@<br>ve76906<br>k<br>t<br>unagala<br>Defects                                                                                          | gmail.com ) to e<br>Assessee PAN Numb<br>ssessment Year<br>J17-18<br>Hearings | e-Filing Po<br>ber<br>Be<br>SM<br>Orders                                                                                                    | ortal AKBPM3841N ench Allotted MC 1 Connected A Respondent Address                                                                                                    | ACIT, Cin<br>Delh<br>Dashboard  <br>Assessee TAN<br>Case Type<br>SMC<br>Respond<br>ACIT, Circ<br>Delh<br>Opeal                                                                                           | In Number                                                                                                    | ange Password   S<br>AKBPM3841N<br>Case Status<br>Pending | ign Ou  |
| elcome Veeravadhani I<br>E-Filing User Name<br>CASE DETAILS<br>Appeal Number<br>ITA 2 / DEL / 2020<br>Acknowledgement<br>Address Details<br>Appellant Address<br>Mayur Vihar, Phase-2, Dehli,                                                                                                    | Veeravadhani N<br>Deihi<br>Munagala, (veerav<br>AxBPM38411<br>Filed On<br>24/04/2020<br>Appellan<br>Veeravadhani M<br>Deihi<br>Short Summary                                                                                                    | vadhanimn@<br>ve76906<br>k<br>unagala<br>Defects                                                                                               | gmail.com ) to e<br>Assessee PAN Numb<br>seessment Year<br>J17-18<br>Hearings | 2-Filing Pc<br>ber<br>Be<br>SM<br>Orders                                                                                                    | ortal AKBPM3841N ench Allotted MC 1 GCOnnected A Respondent Address Bandhra Kurla Complex, E                                                                                        | ACIT, Cin<br>Delh<br>Dashboard  <br>Assessee TAN<br>Case Type<br>SMC<br>Respond<br>ACIT, Cinc<br>Delh<br>Opeal                                                                                           | In Menu   Ch<br>Menu   Ch<br>INumber<br>Intent<br>Intent<br>Souce2                                                                                                    | ange Password   S<br>AKBPM3841N<br>Case Status<br>Pending | ign Ou  |
| elcome Veeravadhani I<br>E-Filing User Name<br>CASE DETAILS<br>Appeal Number<br>ITA 2 / DEL / 2020<br>Acknowledgement<br>Address Details<br>Appellant Address<br>Mayur Vihar, Phase-2, Delhi,<br>Primary E-Mail                                                                                                    | Veeravadhani M<br>Deihi<br>Munagala, (veerav<br>AxBPM3841<br>Filed On<br>24/04/2020<br>Appellan<br>Veeravadhani M<br>Deihi<br>Short Summary                                                                                                    | vadhanimn@<br>v676906<br>4<br>2(<br>t<br>unagala<br>Defects                                                                                    | gmail.com ) to e<br>Assessee PAN Numt<br>ssessment Year<br>J17-18<br>Hearings | 2-Filing Pc<br>ber<br>Be<br>SM<br>Orders                                                                                                    | ortal AKBPM3841N ench Allotted MC 1 Gronnected A Respondent Address Bandhra Kurla Complex, E Primary E-Mail                                                                         | ACIT, Cin<br>Delh<br>Dashboard  <br>Assessee TAN<br>Case Type<br>SMC<br>Case Type<br>SMC<br>ACIT, Cinc<br>Delh<br>Opeal                                                                                  | In Menu   Ch<br>Menu   Ch<br>Number<br>In Mumber<br>In Ch<br>In Mumber<br>In Ch<br>In Mumber<br>In Ch<br>In Mumber<br>In Ch<br>In Mumber<br>In Mumber<br>In | ange Password   S<br>AKBPM3841N<br>Case Status<br>Pending |         |
| elcome Veeravadhani I<br>E-Filing User Name<br>CASE DETAILS<br>Appeal Number<br>ITA 2 / DEL / 2020<br>Address Details<br>Appellant Address<br>Mayur Vihar, Phase-2, Delhi,<br>Primary E-Mail<br>Primary E-Mail                                                                                                    | Veeravadhani M<br>Deihi<br>Munagala, (veerav<br>AxBPM38411<br>24/04/2020<br>Appelan<br>Veeravadhani M<br>Deihi<br>Short Summary                                                                                                    | vadhanimn@<br>v676906<br>4<br>2(<br>t<br>uunagala<br>Defects<br>7738816806                                                                     | gmail.com ) to e<br>Assessee PAN Numt<br>ssessment Year<br>J17-18<br>Hearings | E-Filing Po<br>ber<br>Be<br>SM<br>Orders                                                                                                    | ortal AKBPM3841N ench Allotted MC 1 Connected A Respondent Address Bandhra Kurla Complex, E Primary E-Mail Primary Mobile No                                                        | ACIT, Cin<br>Delh<br>Dashboard  <br>Assessee TAN<br>Case Type<br>SMC<br>Case Type<br>SMC<br>ACIT, Cinc<br>Delh<br>ACIT, Cinc<br>Delh                                                                     | In Number                                                                                                    | ange Password   S<br>AKBPM3841N<br>Case Status<br>Pending |         |
| elcome Veeravadhani I<br>E-Filing User Name<br>CASE DETAILS<br>Appeal Number<br>ITA 2 / DEL / 2020<br>Address Details<br>Appellant Address<br>Mayur Vihar, Phase-2, Delhi,<br>Primary E-Mail<br>Primary E-Mail<br>Primary Mobile No<br>Appealed order & Assessme                                                                   | Veeravadhani N<br>Delhi<br>MUINagala, (Veerav<br>AKBPM3841<br>Filed On<br>24/04/2020<br>Xepravadhani M<br>Delhi<br>Short Summary<br>Delhi, 500092                                                                                                    | veravedhanimn@<br>vorasele<br>veravedhanimn@<br>veeravedhanimn@<br>7738816806                                                                  | gmail.com ) to e<br>Assessee PAN Numb<br>sessment Year<br>J17-18<br>Hearings  | E-Filing Po<br>ber<br>Be<br>SM<br>Orders                                                                                                    | ortal AKBPM3841N AKBPM3841N AKBPM3841N AKC1 COnnected A Respondent Address Bandhra Kurla Complex, E Primary E-Mail Primary Mobile No                                                | ACIT, Cin<br>Delt<br>Dashboard  <br>Assessee TAN<br>Case Type<br>SMC<br>ACIT, Circ<br>Delh<br>ACIT, Circ<br>Delh                                                                                         | Menu   Ch<br>Number<br>Intent<br>ie-23                                                                                                    | ange Password   S<br>AKBPM3841N<br>Case Status<br>Pending |         |
| elcome Veeravadhani I<br>E-Filing User Name<br>CASE DETAILS<br>Appeal Number<br>ITA 2 / DEL / 2020<br>Address Details<br>Appellant Address<br>Mayur Vihar, Phase-2, Delhi,<br>Primary E-Mail<br>Primary E-Mail<br>Primary Mobile No<br>Appealed order & Assessme<br>Authority passing the order a                                  | Veeravadhani N<br>Delhi<br>MUINagala, (Veerav<br>AKBPM3841<br>Elied On<br>24/04/2020<br>Appellan<br>Veeravadhani M<br>Delhi<br>Short Summary<br>Delhi, 500092<br>ent Details Update<br>appealed against : CIT(A)-7                                                | veravadhanimn@<br>vorasala<br>veravadhanimn@<br>veeravadhanimn@<br>7738816806                                                                  | gmail.com ) to e<br>Assessee PAN Numb<br>sessment Year<br>D17-18<br>Hearings  | Pe-Filing Po<br>ber<br>Be<br>SM<br>Orders                                                                                                    | ortal AKBPM3841N AKBPM3841N AKBPM3841N AKC 1 COnnected A Respondent Address Bandhra Kurla Complex, E Bandhra Kurla Complex, E Primary E-Mail Primary Mobile No                      | ACIT, Cin<br>Delt<br>Dashboard  <br>Assessee TAN<br>Case Type<br>SMC<br>ACIT, Circ<br>Delh<br>ACIT, Circ<br>Delh                                                                                         | Menu   Ch<br>Number<br>Internt<br>Ie-23                                                                                                    | ange Password   S<br>AKBPM3841N<br>Case Status<br>Pending |         |
| elcome Veeravadhani i<br>E-Filing User Name<br>CASE DETAILS<br>Appeal Number<br>ITA 2 / DEL / 2020<br>Address Details<br>Appellant Address<br>Mayur Vihar, Phase-2, Delhi,<br>Primary E-Mail<br>Primary Mobile No<br>Appealed order & Assessme<br>Authority passing the order a<br>Section and sub-section under                   | Veeravadhani N<br>Delhi<br>MUINagala, (Veerav<br>AKBPM3841<br>24/04/2020<br>Appellan<br>24/04/2020<br>Veeravadhani M<br>Delhi<br>Short Summary<br>Delhi, 500092<br>ent Details Update<br>appealed against : CIT(A)-<br>er which the order is pass                 | veravadhanimn@<br>vorasele<br>veravadhanimn@<br>z, pelhi<br>z, pelhi<br>z, 250                                                                 | gmail.com ) to e<br>Assessee PAN Numb<br>ssessment Year<br>D17-18<br>Hearings | P-Filing Po<br>ber<br>Be<br>SM<br>Orders                                                                                                    | ortal AKBPM3841N AKBPM3841N AKBPM3841N AKC 1 Connected A Connected A Respondent Address Bandhra Kurla Complex, E Primary E-Mail Primary Mobile No Date of service or commu          | ACIT, Cin<br>Delt<br>Dashboard  <br>Assessee TAN<br>Case Type<br>SMC<br>ACIT, Circ<br>Delh<br>ACIT, Circ<br>Delh<br>ACIT, Circ<br>Delh                                                                   | tent<br>5500002                                                                                                    | AKBPM3841N AKBPM3841N Case Status Pending                 |         |
| elcome Veeravadhani i<br>E-Filing User Name<br>CASE DETAILS<br>Appeal Number<br>ITA 2 / DEL / 2020<br>Address Details<br>Appellant Address<br>Mayur Vihar, Phase-2, Delhi,<br>Primary E-Mail<br>Primary E-Mail<br>Primary Mobile No<br>Appealed order & Assessme<br>Authority passing the order a<br>Section and sub-section under | Veeravadhani N<br>Delhi<br>MUINagala, (Veerav<br>AKBPM3841<br>24/04/2020<br>Appellan<br>Veeravadhani M<br>Delhi<br>Short Summary<br>Delhi, 500092<br>ent Details Update<br>appealed against : CIT(A)-<br>er which the order is pass<br>er which the order is pass | veravadhanimn@<br>vorasela<br>veravadhanimn@<br>zy 26<br>befects<br>veeravadhanimn@<br>zy 26<br>befects<br>z 26<br>z 26<br>is passed : 143(3). | gmail.com ) to e<br>Assessee PAN Numb<br>ssessment Year<br>D17-18<br>Hearings | P-Filing Portion Portion Porti | ortal AKBPM3841N AKBPM3841N AKBPM3841N AKC 1 COnnected A A Respondent Address Bandhra Kurla Complex, E Bandhra Kurla Complex, E Date of service or commu Assessed in (State): Delhi | ACIT, Cin<br>Delt<br>Dashboard  <br>Assessee TAN<br>Case Type<br>SMC<br>ACIT, Circ<br>Delh<br>ACIT, Circ<br>Delh<br>ACIT, Circ<br>Delh<br>ACIT, Circ<br>Delh<br>ACIT, Circ<br>Delh<br>ACIT, Circ<br>Delh | Image: Control of the second second                                                                                                    | AKBPM3841N AKBPM3841N Case Status Pending                 |         |

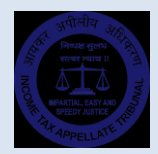

|                                 | Appeal Enclosures          |            |
|---------------------------------|----------------------------|------------|
| Mandatory                       |                            |            |
| Document(s)                     | Actions                    | Upload On  |
| Form 36                         | Download                   | 24-04-2020 |
| Grounds of Appeal before ITAT   | Choose File No file chosen |            |
| Order of CIT(A) u/s. 250        | Download                   | 24-04-2020 |
| Grounds of Appeal before CIT(A) | Download                   | 24-04-2020 |
| Order u/s. 143(3)/147           | Choose File No file chosen |            |
| Tribunal Fee Challan            | Choose File No file chosen |            |
| Optional                        |                            |            |
| Document(s)                     | Actions                    | Upload On  |
| Form 35                         | Choose File No file chosen |            |

You can also e-File Petitions and Documents for the current appeal / application.

#### e-Filing of Petitions

Petitions like Early Hearing Petition, Adjournment Petition, Clubbing Petition, Withdrawal Petition, etc. can be filed electronically through e-Filing Portal. For e-Filing of Petitions, go to Menu – e-Submission of Petitions.

Click on the 'Add New' button on the right side. 'New e-Petition upload' page opens up. Please select the Petition Type, date of the Petition, Date of hearing (if available) and remarks. Upload the scanned document of the Petition. Document shall be scanned in 150-200 DPI Black & White PDF (Maximum file size allowed is 10Mb). Then click 'Submit' button to continue.

|                                     |                                                                                        |                   |                                                      |                      |                                  | Add Nev |
|-------------------------------------|----------------------------------------------------------------------------------------|-------------------|------------------------------------------------------|----------------------|----------------------------------|---------|
| Petition Type                       | Date of Petition                                                                       | Date of Hearing   | Submission Status                                    | Petition Link        | Uploaded On                      | Action  |
| No record found                     |                                                                                        |                   |                                                      |                      |                                  |         |
|                                     |                                                                                        |                   |                                                      |                      |                                  |         |
|                                     |                                                                                        |                   |                                                      |                      |                                  |         |
|                                     |                                                                                        |                   | New E-Petitions                                      |                      |                                  |         |
| Petition Type *                     | Select                                                                                 | Date of Pe        | New E-Petitions                                      | Date of H<br>(if ava | earing<br>liable) eg. 12/06/2020 |         |
| Petition Type *<br>Upload Petition* | Select<br>Select<br>Clubbing Petition<br>Adjournment Petition<br>Each Hearing Petition | Date of Pe     Re | New E-Petitions<br>tition * eg. 12/06/2020<br>emarks | Date of H<br>(If ava | earing eg. 12/06/2020            |         |

Once successfully updated, the petition will be listed in the e-Petitions Page. Please note that e-Submission of Petitions will be valid only if accepted by the Bench. If the Bench accepts the petition, then the Submission Status will be changed to 'Accepted' from 'Submitted'.

|                        |                  |                 |                   |               |             | Add New     |
|------------------------|------------------|-----------------|-------------------|---------------|-------------|-------------|
| Petition Type          | Date of Petition | Date of Hearing | Submission Status | Petition Link | Uploaded On | Action      |
| Early Hearing Petition | 10/06/2020       |                 | Submitted         | Petition Link | 12/06/2020  | Edit Delete |

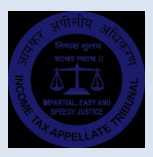

#### e-Filing of Documents

Documents like Paper Books, Synopsis, Case Laws, etc. can also be filed electronically through e-Filing Portal. For e-Filing of Documents, go to Menu – e-Submission of Documents.

|               |                  |                 |                   |               |             | Add New     |
|---------------|------------------|-----------------|-------------------|---------------|-------------|-------------|
| Document Type | Date of Document | Date of Hearing | Submission Status | Document Link | Uploaded On | Action      |
| Paper Book    | 10/06/2020       | 12/07/2020      | Accepted          | Document Link | 12/06/2020  | Edit Delete |

Click on the 'Add New' button on the right side. New e-Document upload page opens up. Please select the Document Type, date of the Document, Date of hearing (if available) and remarks. Upload the scanned document of the Document. Document shall be scanned in 150-200 DPI Black & White PDF (Maximum file size allowed is 10Mb). Then click 'Submit' button to continue.

Once successfully updated, the Document will be listed in the e-Documents Page. Please note that e-Documents are for the reference of the Bench therefore no specific acceptance of the same is needed.

|                             |                                   | New E-Documents                   |                                                   |
|-----------------------------|-----------------------------------|-----------------------------------|---------------------------------------------------|
| Document Type *             | Select                            | Date of Document * eg. 12/06/2020 | Date of Hearing<br>( If Available) eg. 12/06/2020 |
| Upload Document *           | Select<br>Case Laws<br>Paper Book | Remarks:                          |                                                   |
|                             | Case synopsis                     | Submit Cancel                     |                                                   |
| Note: e-Submission of Petit | ions will be valid only if accept | ted by the Bench.                 |                                                   |

#### Changing e-Filing Password

You can also change your e-Filing Password using Menu – Change Password option. Input your registered e-Mail ID and Mobile Number and click 'Submit'. Two separate OTPs will be sent to you. Input the OTPs in the next screen and click 'Continue' button.

| E-Filing User Name | AKBPM3841N676906               | Assessee PAN Number                                                                                                    | AKBPM3841N                                                                                              | Assessee TAN Number      | AKBPM3841N  |
|--------------------|--------------------------------|----------------------------------------------------------------------------------------------------|----------------------------------------------------------------------------------------------------|--------------------------|-------------|
| CASE DETAILS       |                                |                                                                                                    |                                                                                                    |                          |             |
| Appeal Number      | Filed On                       | Assessment Year                                                                                                    | Bench Allotted                                                                                          | Case Type                | Case Status |
| ITA 2 / DEL / 2020 | 24/04/2020                     | 2017-18                                                                                                    | SMC 1                                                                                                   |                          | Pending     |
|                    | Appellant                      |                                                                                                    |                                                                                                    | Respondent               |             |
|                    | Veeravadhani Munagala<br>Delhi |                                                                                                    |                                                                                                    | ACIT, Circle-23<br>Delhi |             |
|                    | A<br>N<br>y<br>c               | . One Time Password (OTP) is sent t<br>fobile number. If you do not find th<br>our spam folder. Please add our e-<br>ontacts/white-list. | to your given e-mail address and<br>te OTP in your inbox, please check<br>mail id xxxxxx@itat.nic.in to |                          |             |
|                    |                                | Mobile OTP                                                                                                    |                                                                                                    |                          |             |

In the next screen, input your old Password, New Password and Confirm Password and click 'Update' button to continue.

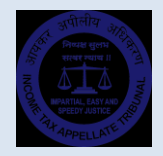

| Old Password     |  |
|------------------|--|
| New Password     |  |
| Confirm Password |  |
| UPDATE           |  |

After validation, system will update the new Password and inform the user onscreen.

| Welcome Veeravadhani Munagala, ( veeravadhanimn@gmail.com ) to e-Filing Portal | Dashboard   Menu   Change Password   Sign Out |
|--------------------------------------------------------------------------------|-----------------------------------------------|
| e-Filing User Dash Board                                                       |                                               |
| e-Filing Change Password Successfully.                                         |                                               |
|                                                                                |                                               |

#### Lost e-Filing Username?

If you forgot your e-Filing Username or lost the SMS intimation of the Username, do not worry. You can know your Username using 'Forgot Username, Click here' link. Input the Appeal Number, PAN, registered Mobile Number and E-Mail Id and click 'Send OTP' button to continue.

| Get E-Filing Username<br>Appeal Number*<br>Select Type V No: BENCH Year<br>PAN Number Mobile No:*<br>E-Mail ID * |
|----------------------------------------------------------------------------------------------------|
| Captcha *                                                                                                    |

In the next screen, input the OTPs received by you and click 'Verify' button.

| A One Time Password (OTP) is sent to your given e-mail address. If you do not find the OTP in your inbox, please check your spam folder. Please add our e-mail id xxxxxx@itat.nic.in to contacts/white-list.  Mobile OTP  E-Mail OTP  Captcha *  2001 67  C | A One Time Password (OTP) is sent to your given e-mail address. If you do not find the OTP in your inbox, please check your spam folder. Please add our e-mail id xxxxxx@itat.nic.in to contacts/white-list.  Mobile OTP  E-Mail OTP  Captcha *  200167  Enter Captcha | e-Filing OTP Verification                                                                                                    |
|----------------------------------------------------------------------------------------------------|----------------------------------------------------------------------------------------------------|----------------------------------------------------------------------------------------------------|
| Mobile OTP<br>E-Mail OTP<br>Captcha *                                                                                                    | Mobile OTP<br>E-Mail OTP<br>Captcha *                                                                                                    | A One Time Password (OTP) is sent to your x<br>given e-mail address. If you do not find the<br>OTP in your inbox, please check your spam<br>folder. Please add our e-mail id<br>xxxxxx@itat.nlc.in to contacts/white-list. |
| E-Mail OTP<br>Captcha *<br>2°01 <sup>67</sup>                                                                                                    | E-Mail OTP<br>Captcha *                                                                                                    | Mobile OTP                                                                                                    |
| Captcha*                                                                                                    | Captcha *                                                                                                    | E-Mail OTP                                                                                                    |
|                                                                                                    | Enter Captcha                                                                                                    | Captcha *                                                                                                    |

Once the OTPs are successfully validated, an SMS containing the e-Filing Username will be sent to the registered Mobile Number.